## How to sign up for King Soopers Rewards

- 1. First obtain a loyalty card through King Soopers
- 2. Using a computer, not your cell phone, go to https://www.kingsoopers.com/
- 3. In the top right corner go to sign in.

| ← → C Δ (a) kingsoopers.com                                                              |                            |                    | ⊕ ¢              | M :          |
|------------------------------------------------------------------------------------------|----------------------------|--------------------|------------------|--------------|
| 🚆 Apps 🞝 myChenyCreek 👌 GrandsiewHigh Sc 👂 PowerTeacher 🧏 WebAssign 🕅 MiniMed Insulin Pa |                            |                    |                  |              |
| King Soopers   Ship                                                                      |                            |                    |                  |              |
| Shop V Save V Discover V Pharmacy & Health V Search                                      |                            | Q O<br>Stores      | Sign In ↓        | Cart<br>Cart |
| Pickup: Aurora Marketplace >                                                             | Gift Cards Lists Weekly Ad | Digital Coupons Ou | ar Payment Cards | Help         |
|                                                                                          | -0                         |                    | ' ľ              |              |

- 4. If you don't have an account, you will need to create one. If you do already have an account, sign into that account.
- 5. Once you've logged into your account, go to the left side navigation and click on community rewards.

| My Account          |                                                                    | 2                     | 2              |                    |  |  |
|---------------------|--------------------------------------------------------------------|-----------------------|----------------|--------------------|--|--|
| Account Dashboard   | Welcome, Mary                                                      |                       |                |                    |  |  |
| Profile Information | Check your orders, find your rewards, and update your information. |                       |                |                    |  |  |
| Communications      | My Purchases                                                       | View All              | My Coupons     |                    |  |  |
| My Purchases        |                                                                    | 2003.20               |                |                    |  |  |
| My Wallet           | In-store Purchase<br>25701 E. Smoky Hill Road, Aurora, CO 80016    |                       | Loaded Savings | Coupons Expiring 8 |  |  |
| Points Summary      | Charles on 1/3/2000                                                | View Purchase Details |                |                    |  |  |
| Community Rewards   | in store Parchase                                                  |                       |                | View Details       |  |  |

- 6. Once in Community Rewards, search for Grandview High School Wolves Baseball (NA188), and then choose Grandview Baseball as your organization.
- 7. That's it. Just use your loyalty account by swiping your card or signing in with your phone number every time you shop, and you'll start earning rewards.
- Each quarter, I will send an email requesting a screen shot of your community rewards. This can be done using the King Soopers app on your phone, and you can text it to me at 303-915-0180. Or, you can email your contribution screen shot to me at treasurer.wolvesbaseball@gmail.com.
- 9. All rewards claimed will get credited to your player's account. Unclaimed rewards support the Wolves Baseball Booster Club, in general.

Please let me know if you have any questions or need help getting set up!

Michelle Lynn Wolves Baseball Boosters 303-915-0180 treasurer.wolvesbaseball@gmail.com